# 市场询价关联项目报备操作指引-采购人

### 一、发布市场询价公告

### 1、采购人专区-选择询价项目节点,点击添加;

| 采购人专区                |   | 我的询  | 同价项目 温馨提示:市场的指只有 | 深,不发生交易,若进行采购清选用其他方式(询6 | 宋政、单一来源、竞争 | 性谈判、 网上竟价、 网上 | ·竞奕)。 |             | 添加          |
|----------------------|---|------|------------------|-------------------------|------------|---------------|-------|-------------|-------------|
| 项目接收                 |   | 发布状  | 代态: 全部 🗸 项目名称 🗸  | 撞到                      | ξ.         |               |       |             |             |
| 采购项目管理               |   |      | 询价项目编号           | 询价项目名称                  | 创建日期       | 发布日期          | 发布状态  | 询价状态        | 操作          |
| 项目申请                 |   | 1    | X21XJZBGC0028    | 2021-5-8-市场询价-货物        | 2021-05-08 | 2021-05-08    | 已发布   | 已截止         | 查看          |
| 询价采购                 |   | 2    | X21XJZBRZ0029    | 2021-5-8-市场询价-服务        | 2021-05-08 | 2021-05-08    | 已发布   | 已截止         | 查看          |
| 单一来源                 |   | 3    | X21XJZBFW0023    | 2021-5-8-市场询价-工程        | 2021-05-08 | 2021-05-08    | 已发布   | 已截止         | 查看          |
| 竞争性谈判                | • | 4    | X21XJZBGC0027    | 2021-4-29_市场询价_test1    | 2021-04-29 | 2021-04-29    | 已发布   | 已截止         | 查看          |
| 转变采购方式               |   | 5    | X21XJZBRZ0027    | 2021-4-27_市场询价_货物模板     | 2021-04-27 | 2021-04-27    | 已发布   | 已截止         | 查看          |
| 竟价采购管理               | • | 6    | X21XJZBQH0001    | 2021-4-27_市场询价_经营服务     | 2021-04-27 | 2021-04-27    | 已发布   | 已截止         | 查看          |
| 竟价采购 (竟低价)           | - | 7    | X21X1780 C0026   | 2021 4 27 主场沟外 工程措振     | 2021 04 27 | 2021 04 27    | 口俗女   | 口耕止         | 本王          |
| 网上竟卖 (竟高价)           | - | 1    | X21XJ2BGC0026    | 2021-4-27_印初间们_工柱模似     | 2021-04-27 | 2021-04-27    |       |             |             |
| 就正金退还                |   | 0    | AZTAJZDEW0021    | 2021-4-20_巾彻间们_驻宫服务     | 2021-04-20 | 2021-04-20    | 口及何   | CABALL      | 宣相          |
| 市场询价                 | - | 9    | X21XJZBGC0025    | 2021-4-26_市场询价_工程模板     | 2021-04-26 | 2021-04-26    | 已发布   | 已截止         | 查看          |
| 我的询价项目               | - | 10   | X21XJZBRZ0025    | 2021-4-26_市场询价_test1    | 2021-04-26 | 2021-04-26    | 已发布   | 已截止         | 查看          |
| <b>运用</b> 把 <b>包</b> |   | 10 🗸 | K ( ) H 1 2      | 3 跳转到 1 页 0             |            |               |       | 当前显示 1 - 10 | 条记录 共 30 条i |

项目资料归档

#### 2、进入发布页面,完善项目基本信息;

温馨暖示· 市场的治疗很不买, 不发生交易, 若去行来到金花用其他方式 (例价来和, 单一来源, 发布询价公告, 会争任议利, 网上竟价, 网上竟介, 网上竟介, 。

保存 保存并发布

| 项目信息           |                       |          |             |            |      |           |    |    |
|----------------|-----------------------|----------|-------------|------------|------|-----------|----|----|
| *询价项目名称:       |                       |          |             |            |      |           |    |    |
|                | 项目所属范围:               | ◉中燃集团    | 内项目〇中燃集团タ   | 小项目        |      |           |    |    |
| *询价项目编号信息:     | 项目所属区域:               | 项目所属区域   | ¢           | ~          |      |           |    |    |
|                | 询价项目编号:               | 发布后生成询   | 价项目编号       |            |      |           |    |    |
| * 询价人名称:       | 武汉瑞莱保能源技术有限公司         |          |             |            |      |           |    |    |
| *询价人地址:        |                       |          |             |            |      |           |    |    |
| *联系人:          |                       |          | *手机号:       | 中国(CHN)+86 | ~    |           |    |    |
| *采购方式:         | 市场询价                  |          |             |            |      |           |    |    |
| *付款方式(合同付款比例): |                       |          |             |            |      |           |    |    |
| *公开范围:         | ●所有供应商                |          |             |            |      |           |    |    |
| 项目时间安排         |                       |          |             |            |      |           |    |    |
| *询价开始时间:       |                       |          | *           | 询价截止时间:    |      | 100       |    |    |
| 工程模板 经营服务模板 贫  | 行物模板                  |          | 11          |            |      |           |    |    |
| 明细信息添加导入;      | <b>温馨提示:若无需填写项,</b> 请 | §填写"-" 9 | 或"/",不可留望   | 2.         |      |           |    |    |
| *项目名称 *是否      | 需要评审 *技术要求/执行标 *数     | 量*单位     | *工期(天 *是否提供 | 报价明细 税率    | 含税单价 | (疗含税合价 (疗 | 备注 | 操作 |
|                |                       | ₫        | €无数据!       |            |      |           |    |    |
| 发布记录           |                       |          |             |            |      |           |    |    |
| 发布结            | ₹                     |          | 操作时间        |            |      | 操作        |    |    |
|                |                       | ₫        | ፪无数据!       |            |      |           |    |    |

3、根据采购人自身需求选择工程模板、服务模板和货物模板,点击添加或导入增加明细;

| 工程 | 模板   | 经营服 | <b>服务模板</b> | 货物模板  | ]     |        |              |       | 14-     |       |      |     |       |             |     |       |      |       |     |      |
|----|------|-----|-------------|-------|-------|--------|--------------|-------|---------|-------|------|-----|-------|-------------|-----|-------|------|-------|-----|------|
| 明细 | 信息   | 添加  | 导入          | 温馨提   | 示:若   | 无需填写   | <b>]项,</b> 译 | 頻写"   | -" 或"/  | ,不    | 可留空  | •   |       |             |     |       |      |       |     |      |
|    | *服务  | 内容  | *是否需        | 需要评审  | *技术事  | 要求/执行  | *是否携         | 供报价明  | *服务期限   | *服务均  | 也点 * | 数量  | *单位   | 税率          | 含积  | 说单价   | 含税合  | 价备    | 注   | 操作   |
| 1  |      |     | 是           | ~     |       |        | 是            | ~     |         |       |      |     |       |             |     |       |      |       |     | 删除   |
| 工程 | 模板   | 经营服 | 服务模板        | 货物模板  |       |        |              |       |         |       |      |     |       |             |     |       |      |       |     |      |
| 明细 | 信息   | 添加  | 导入          | 温馨提   | 示: 若  | 无需填写   | 弱项,谓         | 頻写"   | -" 或"/' | ',不   | 可留空  | 0   |       |             |     |       |      |       |     |      |
|    | *物料  | 编码  | 货物名称        | *型号规相 | 各*材尼  | 〔*品牌/原 | ₹*执行         | 标准 *证 | 书*是否提   | 供分1*  | 交货地点 | *交货 | (期(天) | <b>*</b> 数量 | *单位 | 税率    | 含税单价 | 含税合   | 介备注 | 操作   |
| 1  |      | ļ   |             |       | J     |        | <u> </u>     |       | 是       | ~     |      |     |       |             |     |       |      |       |     | ] 删… |
| 工程 | 模板   | 经营服 | <b>發模板</b>  | 货物模板  | ]     |        |              |       |         |       |      |     |       | 114         |     |       |      |       |     |      |
| 明细 | 信息   | 添加  | 导入          | 温馨提   | 示:若   | 无需填写   | 顶, 请         | 填写"   | -" 或"/" | ,不    | 可留空。 | •   |       |             |     |       |      |       |     |      |
|    | *项目: | 名称  | *是得         | 5需要评审 | 7 *技术 | 要求/执行  | <b>亍板 *数</b> | 量 *单  | 位 *工期   | (天*是召 | 發提供报 | 价明细 | 田 税率  | 2           | 税单份 | ) (元言 | 就合价  | (テ 备注 | E B | 操作   |
| 1  |      |     | 是           |       |       |        |              |       |         | 是     |      | Y   |       |             |     |       |      |       |     | 削除   |

- 4、完善页面信息后点击页面右上角"保存并发布"完成市场询价项目发布;
- 5、项目发布后,可在页面点击查看进入项目查看页面;

| <b>页目接收</b> |   | 42-1-11 |               | 1. France            |            |            |      |      |    |
|-------------|---|---------|---------------|----------------------|------------|------------|------|------|----|
|             |   | 反仲初     | (念: 全部   项目名称 | 搜索                   | ŧ          |            |      |      |    |
| 采购项目管理      | * |         | 询价项目编号        | 询价项目名称               | 创建日期       | 发布日期       | 发布状态 | 询价状态 | 操作 |
| 项目申请        |   | 1       | X21XJZBFW0024 | 2021-5-10-市场询价-工程    | 2021-05-10 | 2021-05-10 | 已发布  | 词价中  | 查看 |
| 询价采购        |   | 2       | X21XJZBGC0028 | 2021-5-8-市场询价-货物     | 2021-05-08 | 2021-05-08 | 已发布  | 已截止  | 查看 |
| 单一来源        | - | 3       | X21XJZBRZ0029 | 2021-5-8-市场询价-服务     | 2021-05-08 | 2021-05-08 | 已发布  | 已截止  | 查看 |
| 竞争性谈判       | * | 4       | X21XJZBFW0023 | 2021-5-8-市场询价-工程     | 2021-05-08 | 2021-05-08 | 已发布  | 已截止  | 查看 |
| 转变采购方式      |   | 5       | X21XJZBGC0027 | 2021-4-29_市场询价_test1 | 2021-04-29 | 2021-04-29 | 已发布  | 已截止  | 查看 |
| 記价采购管理      | - | 6       | X21XJZBRZ0027 | 2021-4-27_市场询价_货物模板  | 2021-04-27 | 2021-04-27 | 已发布  | 已截止  | 查看 |
| 竟价采购 (竟低价)  | * | 7       | X21XJZBQH0001 | 2021-4-27_市场询价_经营服务  | 2021-04-27 | 2021-04-27 | 已发布  | 已截止  | 查看 |
| 网上竞卖(竟高价)   | • | 8       | X21XJZBGC0026 | 2021-4-27_市场询价_工程模板  | 2021-04-27 | 2021-04-27 | 已发布  | 已截止  | 查看 |
| 证金退还        |   | 9       | X21XJZBFW0021 | 2021-4-26_市场询价_经营服务  | 2021-04-26 | 2021-04-26 | 已发布  | 已截止  | 查看 |
| 场询价         |   | 10      | X21XJZBGC0025 | 2021-4-26 市场询价 丁程模板  | 2021-04-26 | 2021-04-26 | 已发布  | 已截止  | 音吾 |

项目资料归档

6、在报价情况模块可查看供应商的报价情况,下载供应商上传的报价清单

| "广码尖玩         | :<br>LPG供应商 > 销售产品 >   | > 燃气 > LPG > 原料气    |                        |          |
|---------------|------------------------|---------------------|------------------------|----------|
| 付款方式 (合同付款比例) | : 测试                   |                     |                        |          |
| 公开范围          | 1: 所有供应商               |                     |                        |          |
| 附在            | F: 报价单模板.xlsx          |                     |                        |          |
| 时间安排及要求       |                        |                     |                        |          |
| 询价开始时间        | ]: 2021-09-06 10:53:00 |                     | 询价截止时间: 2021-09-06 1   | 10:55:00 |
| 相关要           | È:                     |                     |                        |          |
| 报价情况          |                        |                     |                        |          |
| 报价单位          | 报价金额                   | 提交时间                | 上传报价清单                 | 操作       |
| 1 企业617       | 100000                 | 2021-09-06 10:53:50 | 0301-竟价-test2-2竟价报告.pd | 查看报价     |

## 二、询价项目结果审批

1、采购人专区-选择询价项目结果审批节点,点击【添加】;

| <b>页目接收</b> |   | 项目名称 | ×             | 搜索                |                     |       |           |
|-------------|---|------|---------------|-------------------|---------------------|-------|-----------|
| 采购项目管理      | • |      | 询价项目编号        | 询价项目名称            | 创建日期                | 审批状态  | 操作        |
| 能价采购管理      | • | 1    | X21XJZBCW0046 | 0909询价项目测试        | 2021-09-09 16:28:15 | 审批不通过 | 编辑 查看     |
| 证金退还        |   | 2    | X21XJZBFW0039 | 0908市场询价问题复现      | 2021-09-09 14:34:11 | 审批通过  | 查看        |
| 务费退还        |   | 3    | X21XJZBCW0044 | 测试测试测试0906市场询价003 | 2021-09-06 11:26:40 | 审批通过  | 查看        |
| 5场询价        | • | 4    | X21XJZBCW0044 | 测试测试测试0906市场询价003 | 2021-09-06 11:26:30 | 审批中   | 废弃 查看     |
| 我的询价项目      | - | 5    | X21XJZBFW0037 | 测试测试测试0906市场询价002 | 2021-09-06 11:02:15 | 审批通过  | <b>查看</b> |
| 询价项目结果审批    |   |      |               |                   |                     |       | 100       |
| 间报备         |   | 6    | X21XJZBFW0035 | 测试测试测试0926市场询价    | 2021-09-06 08:50:27 | 审批通过  | 查看        |

2、进入项目选择页面,此处可选择到在"我的询价项目"节点,询价状态为"已截止"且参与报价的供应商数大于等于3的项目。不满足其中任意一个条件都选不到该项目。

| 米别人专区    | 词仍行现 | 日结末甲瓜 20%示: |            | underen, sindarinen, da | MANDER CONTRACTOR OF THE OWNER OF THE OWNER OF THE OWNER OF THE OWNER OF THE OWNER OF THE OWNER OF THE OWNER OF | 日本時時日代還用这來這 | ELECTRONIC CONTRACT |
|----------|------|-------------|------------|-------------------------|----------------------------------------------------------------------------------------------------|-------------|---------------------|
| 项目接收     | 項目名  | 1 M         | 援          | 素                       |                                                                                                    |             |                     |
| 采购项目管理   | -    | 询价项目编号      |            | 询价项目名称                  | 创建日期                                                                                                    | 审批状态        | 39417               |
| 竟价采购管理   | 1    | X21XJZBCW00 | 046        | 0909询价项目测试              | 2021-09-09 16:28:15                                                                                             | 审批不通过       | 编辑 直接               |
| 保证金退还    | 2    | 选择项目        |            |                         |                                                                                                    |             | X                   |
| 服务费退还    | 3    | 項目名称 🗸      |            | 查询                      |                                                                                                    |             |                     |
| 市场询价     | •    | 询价项目第       | 時 询价项目名    | 称                       | 采购方式                                                                                                    |             | 操作                  |
| 我的简价项目   | -    | 1 X21XJZBCW | 0047 测试测试测 | 赋0913市场询价               | 市场询价                                                                                                    |             | 选择                  |
| 例前項目結果申批 | -    |             |            |                         |                                                                                                    |             |                     |
| 项目报备     |      |             |            |                         |                                                                                                    |             |                     |
| 项目资料归档   |      |             |            |                         |                                                                                                    |             |                     |
| 企业管理     |      |             |            |                         |                                                                                                    |             |                     |
|          |      |             |            |                         |                                                                                                    |             |                     |
|          |      |             |            |                         |                                                                                                    |             |                     |
| 时/龙人! ×  |      |             |            |                         |                                                                                                    |             |                     |
| )面積-     |      |             |            |                         |                                                                                                    |             |                     |
|          |      |             |            |                         |                                                                                                    |             |                     |

3、选完项目后, 在询价项目结果审批列表页生成一条待编辑的项目, 点击编辑进入编 辑页面;

| 采购人专区             |   | 询价项目结  | 課审批 濃鬱擾示: 在我的海桥 | 项目处完成间价的项目,可点击添加按钮,选择对 | 应的项目进行结果审批,审批通过原    | 后会称项目信息推送至项 | 目振器模块。 |
|-------------------|---|--------|-----------------|------------------------|---------------------|-------------|--------|
| 项目接收              |   | 项目名称 🛩 |                 | 搜索                     |                     |             |        |
| 采购项目管理            | • |        | 询价项目编号          | 询价项目名称                 | 创建日期                | 审批状态        | 操作     |
| 竞价采购管理            | • | 1      | X21XJZBCW0047   | 测试测试测试0913市场询价         | 2021-09-13 16:28:16 | 未提交         | 编辑图察   |
| 呈证金退还             |   | 2      | X21XJZBCW0046   | 0909询价项目测试             | 2021-09-09 16:28:15 | 审批不通过       | 编辑 查看  |
| 发务费退还             |   | 3      | X21XJZBFW0039   | 0908市场询价问题复现           | 2021-09-09 14:34:11 | 审批通过        | 直看     |
| 市场询价              | • | 4      | X21XJZBCW0044   | 测试测试测试0906市场询价003      | 2021-09-06 11:26:40 | 审批通过        | 直看     |
| 我的词价项目            |   | 5      | X21XJZBCW0044   | 测试测试测试0906市场询价003      | 2021-09-06 11:26:30 | 审批中         | 废弃 查看  |
| 项目报备              | - | 6      | X21XJZBFW0037   | 测试测试测试0906市场询价002      | 2021-09-06 11:02:15 | 审批通过        | 查看     |
| <b>五月20約1月約</b> 4 |   | 7      | X21XJZBFW0035   | 测试测试测试0926市场询价         | 2021-09-06 08:50:27 | 审批通过        | 直看     |

4、进入编辑页面后,选择发起人名称,填写报备申请内容,上传对应附件以及选择项 目公司和平台区域审批人员。完善信息后点击右上角【提交】按钮,即可将该申请提 交至对应审批人进行审批。

| - 采购人专区  |   | 询价项目结果   | <b>l</b> 审批 |        |                   |                   | 保存           | 提交 返回    |
|----------|---|----------|-------------|--------|-------------------|-------------------|--------------|----------|
| 项目接收     |   |          |             |        | 项目                | 信息                |              |          |
| 采购项目管理   | * |          | 采购项目名称:     | 测试测试   | 测试0913市场询价        |                   |              |          |
| 竟价采购管理   | • |          | 采购项目编号:     | X21XJZ | 3CW0047           |                   |              |          |
| 保证金退还    |   |          | 预算金额:       | 500000 |                   | 采购方式:             | 市场询价         |          |
| 服务费退还    |   |          | 项目类型:       | 工程施工   | 1                 | 项目所属区域:           | 总部职能部门:财务管理部 |          |
| 市场询价     | • |          | 发起人名称:      |        |                   |                   | ſ            | 从组织架构选择  |
| 我的询价项目   | _ |          | 发起人账号:      |        |                   |                   |              |          |
| 间价项目结果审批 |   | 发        | 起人部门编号:     |        |                   |                   |              |          |
| 项目深端加厚档  | - | 发        | 起人岗位编号:     |        |                   |                   |              |          |
| + 企业管理   |   | 温馨提示: 定标 | 申请内容如需例     | 明表格清   | 便用线框表格,请勿便用空格或其他形 | 式的表格,以免影响审批内容可    | 间读性          |          |
|          |   |          | 报备申请:       |        |                   |                   | ¥格式 * sans * | 16 • 🖛 🖷 |
|          |   |          | 附件:         | 上传     |                   |                   |              |          |
|          |   | 序号       | 节点名称        |        |                   | 处理人员              |              | 流转方式     |
|          |   | 1        | 项目公司审批      |        |                   |                   | 从组织架构选择      | 市批: 串行   |
|          |   | 2        | 平台和区域审批     | 6      |                   |                   | 从组织架构选择      | 审批: 串行   |
|          |   | 3 4      | 总部采购协调审     | łt     | 潘日宏程宏伟张晓          | 七王兴杰:贺海宁;曾春明;于腾;苏 | 宜清肖洁         | 审批:并行    |
|          |   |          |             |        | 查看审批详情:           |                   |              |          |

5、提交申请之后,可进入查看页面查看对应项目审批情况。可看到对应项目的基本信息、报备申请原因、各个供应商的对应报价以及报价附件、审批进度等信息。

|                         |                                                                                                    | 31:5/0.0   |                                        |                                                                                                    |
|-------------------------|----------------------------------------------------------------------------------------------------|------------|----------------------------------------|----------------------------------------------------------------------------------------------------|
|                         |                                                                                                    | a the      |                                        |                                                                                                    |
| 10111548                | 图163816381653906-8186812003                                                                                                    | 201940     | X21X02BCW0044                          |                                                                                                    |
| SMAR                    | 45000                                                                                                    | 采购方式       | 市场保約                                   |                                                                                                    |
| 10139(5)                | IHAI                                                                                                    | 项目所属区域     | 作為影響時代了對非義道政                           |                                                                                                    |
| 、报查申请                   |                                                                                                    |            |                                        |                                                                                                    |
|                         | 用此用此用此从                                                                                                    |            |                                        |                                                                                                    |
| 中国的                     |                                                                                                    |            |                                        |                                                                                                    |
|                         |                                                                                                    |            |                                        |                                                                                                    |
| E. 市场询价情况               | 8                                                                                                    | 报价情况       |                                        |                                                                                                    |
| E. 市场询价情况               | 8<br>900#80\$                                                                                                    | 报价情况       | 24020807                               | 800,894                                                                                             |
| 。市场询价情况                 | 8<br>9098298<br>20017                                                                                                    | 握价情况       | N位3807<br>12211                        | 题记例中<br>6301-4512-25511週首集 pdf                                                                      |
| i. 1956/063             | 2<br>(HLM820)<br>20017<br>200377<br>2003425462454184200                                                                                                    | 报价情况       | 米回時的<br>12211<br>211121                | 版印的中<br>0301-m14-3-2-2016 第次 perf<br>2010-10-20-2016 第4 perf                                        |
| E、市场询价情况                | و<br>بری همچ<br>غطه ۲<br>پی تی تو تو تو تو تو<br>پی تو تو تو تو تو تو                                                                                                    | 报价情况       | 2003899<br>12211<br>2211121<br>231111  | (1997)                                                                                              |
| 2. <b>1958</b> (10)(10) | 8<br>(MLIMER)<br>2019/17<br>(2019)//MERNE(2019)<br>(2019)<br>(2019 | 报价情况<br>服件 | 240(1997)<br>12211<br>221122<br>232111 | 第50日中午<br>630日-中午日-2-25日日日<br>1944年年人の中日日、日本日<br>1944年年人の中日日、日本日                                    |
| E. 市场通知情况<br>1000年8月    | ද<br>අදුරුණුදුණ<br>ක්රුණු 2<br>දිවරක්ෂි නොමැතිදු පැමිරුති<br>ක්රිම් 18                                                                                                    | 服价情况       | 9403999<br>12211<br>271121<br>232111   | 1900円年<br>0301-4(t)-4x42-2/m11日本,pdf<br>1914年年人大学校主体の4<br>1914年年人大学校主体の4<br>1914年年人大学校主体の4<br>上代92月 |
| E、市场街的情况<br>194 年時      | 2<br>MDM828<br>20017<br>20088/MB280<br>20019                                                                                                    | 服約情况       | 9403989<br>12211<br>201121<br>232111   | 新日前時                                                                                                |

|                                                                                      |                   |                         | 授が           | 计情况                                                                                                    |        |                         |
|--------------------------------------------------------------------------------------|-------------------|-------------------------|--------------|----------------------------------------------------------------------------------------------------|--------|-------------------------|
|                                                                                      |                   | 供应用名称                   |              |                                                                                                    | 对应接价   | 报约(附)中                  |
|                                                                                      |                   | 虚空617                   |              |                                                                                                    | 12211  | 0301-良约-test2-2良约指约.pdf |
|                                                                                      | 北以陽               | 業保能療技术有限公司              |              |                                                                                                    | 211121 | 讲师专家人用单语书.pdf           |
|                                                                                      |                   | 金垂618                   |              |                                                                                                    | 232111 | 詳細型家人推示語來pdf            |
|                                                                                      |                   |                         |              | 944                                                                                                    |        |                         |
| 件名称                                                                                  |                   |                         |              |                                                                                                    |        | 上傳動詞                    |
| <b>甲根型道:xlsx</b>                                                                     |                   |                         |              |                                                                                                    |        | 2021-09-06 11:48:51     |
| 10 12 25-10                                                                          |                   |                         |              |                                                                                                    |        |                         |
| INTERLAS.                                                                            |                   |                         |              |                                                                                                    |        |                         |
|                                                                                      |                   |                         | 11           | 122                                                                                                    |        |                         |
| 处理时间<br>2021-02-05-11-48                                                             | 节点名称              | 操作人                     | 9185         | ant                                                                                                    |        | 章见                      |
| NET-02-09-142                                                                        | UTO_REAR          | 1/1000                  | 0.40         |                                                                                                    |        |                         |
| NY名称:                                                                                | FZBCGA管接续平台市场间价结束 | #8288                   |              |                                                                                                    |        |                         |
| 2425428                                                                              | 请审批社建编建交出的程:测试测   | L的NL0906市场用的003章招标场价项目和 | <b>広東市</b> 住 |                                                                                                    |        |                         |
| RRM:                                                                                 | Q 查看              |                         |              |                                                                                                    |        |                         |
|                                                                                      |                   |                         |              | hine.                                                                                                    |        |                         |
|                                                                                      |                   |                         |              |                                                                                                    |        |                         |
| 348#                                                                                 |                   |                         |              | ¥.S                                                                                                    |        |                         |
| 6428                                                                                 |                   |                         |              | <b>85</b><br>ENG                                                                                                    |        |                         |
| <b>日点名称</b><br>110_40年<br>115_101851240007                                           | 1                 |                         |              | <b>방송</b><br>ENG<br>903년                                                                                                    |        |                         |
| <b>6点名件</b><br>110, 60年<br>113, 30日1200年11<br>20, 平台H2825月04日                        | r                 |                         |              | <b>秋春</b><br>日外月<br>外月中<br>未知行                                                                                                    |        |                         |
| <b>5点名称</b><br>110_65年<br>115_58年250年5<br>220_予会和5555年時期<br>130_65日平和60555年時期        |                   |                         |              | <b>秋日</b><br>전제년<br>1987년<br>1987년<br>1987년                                                                                                    |        |                         |
| <b>5点名称</b><br>110. 加利<br>113. 加利公司の中<br>120. 平台水区の向中国<br>120. 中国が用ならの向中国<br>99. KC国 |                   |                         |              | 868<br>E3N/3<br>90394<br>#3045<br>#3045<br>#3045                                                                                                    |        |                         |
| <b>ち点名称</b><br>110.55年<br>113.58年にの後年<br>200.平台州25月5時期<br>130.055年第609年時期<br>99.55年  |                   |                         | 101          | 秋8<br>2014日<br>2014日<br>2014<br>2014日<br>2014<br>2014<br>2014<br>2014<br>2014<br>2014<br>2014<br>2014 |        |                         |

## 三、项目报备关联市场询价

1、采购人专区-选择一般项目报备节点,点击【关联市场询价】;

| 采购人专区  |   | 一般 | 项目报备     |                |                 |         | 关联市      | 场询价 添加     | 报备模板 | 导出exco |
|--------|---|----|----------|----------------|-----------------|---------|----------|------------|------|--------|
| 项目接收   |   | 请选 | 择采购方式 🖌  | ■选择项目大类 🖌 项目名称 | ~               | 项目      | 所属区域: 面  | 所闻这地       |      | ~      |
| 采购项目管理 | • | 合同 | 1/协议签订时间 | 5              | 面 至             | 12      | 搜索       |            |      |        |
| 竟价采购管理 | • |    | 采购项目大类   | 项目名称           | 报备编号            | 项目采购单位  | 合同相对方/供应 | 发布时间       | 报备状态 | 操作     |
| 采证金退还  |   | 1  | 工程服务     | 中国燃气0329邀请类别   | X21YBZBCW0002   | 企试613   |          | 2021-05-21 | 未提交  | 直看 编   |
| 服务费退还  |   | 2  | 工程施工     | 中国燃气0329邀请类别   | X21YBZBSJ0001   | 企业测试613 |          | 2021-09-10 | 已报备  | 查看 变   |
| 市场询价   | • | 3  | 工程施工     | 测试测试测试0906市场   | X21XJZBFW0037   | 筑龙测试企   |          | 2021-09-10 | 已报备  | 查看 变近  |
| 我的询价项目 |   | 4  | 工程施工     | 测试测试测试0906市场   | X21XJZBCW0044   | 筑龙测试企   |          | 2021-09-10 | 已报备  | 查看 变   |
| 项目报备   | - | 5  | 工程施工     | 0908市场询价问题复现   | X21YBZBFW0003   | 筑龙测试企   |          | 2021-09-10 | 已报备  | 查看 变)  |
| 一般项目报备 |   | 6  | 工程施工     | 0908市场询价问题复现   | X21YBZBFW0002   | 太原测试部六  |          | 2021-09-10 | 已报备  | 查看 变   |
| 页目资料归档 |   | 7  | 工程施工     | 测试测试测试0926市场   | X21YBZBFW0001   | 筑龙测试企   |          | 2021-09-06 | 已报备  | 直看 变   |
| 企业管理   |   | 8  | 工程服务     | 测试测试测试0413报备0  | X21YBZBRZ0002-1 | 企试613   |          | 2021-06-02 | 已报备  | 春香 本   |

2、进入项目选择页面,此处可选择到在"询价项目结果审批"节点,审批状态为"审批通 过"的项目,点击【选择】进入编辑页面。

| - 采购人专区 |   | 一般  | 项目报   | 潘             |                |              | 关联市场简价 添加 | 报备模板  | 导出excel    |
|---------|---|-----|-------|---------------|----------------|--------------|-----------|-------|------------|
| 项目接收    |   | 清选技 | 14:43 | 師日            |                |              |           |       |            |
| 采购项目管理  | • | 合同  | 12514 |               | -              |              |           | 2     |            |
| 竟价采购管理  |   |     | 42.00 |               | Elle           | The state is |           | 10.10 | F          |
| 保证金退还   |   | 1   |       | 间价项目骗号        | 间价项目名称         | 米购万式         |           | BRITE | 645        |
| 服务费退还   |   | 2   | 1     | X21XJZBFW0035 | 测试测试测试0926市场询价 | 市场询价         |           | 选择    | The second |
| 市场询价    |   | -   | 2     | X21XJZBFW0039 | 0908市场询价问题复现   | 市场询价         |           | 选择    | see.       |
| 项目报备    |   | 3   |       |               |                |              |           |       | 变更         |
| 一般项目报备  |   | 4   |       |               |                |              |           |       | 变更         |
|         |   | 5   |       |               |                |              |           |       | <b>企</b> 面 |

| 3、ž | 先完项目后, | 列表页会生成- | -条待编辑信息, | 点击 | 【编辑】 | 进入 | ∖编辑页面; |
|-----|--------|---------|----------|----|------|----|--------|
|-----|--------|---------|----------|----|------|----|--------|

| - 采购人专区 | -89 | 项目报备 |          |                |               | 制建关                                     | 场询价 添加     | 报备模板       | 导出excel |       |
|---------|-----|------|----------|----------------|---------------|-----------------------------------------|------------|------------|---------|-------|
| 项目接收    |     | 请选   | 择采购方式 🔍  | 事选择项目大类 💙 项目名称 | ~             | 项目                                      | 所属区域: [10] | 1所属区域      |         | ~     |
| 采购项目管理  | +   | 合同   | ]/协议签订时间 | t I            | ■ 至           | 3                                       | 搜索         |            |         |       |
| 竟价采购管理  | •   |      | 采购项目大类   | 项目名称           | 报备编号          | 项目采购单位                                  | 合同相对方/供应   | 发布时间       | 报备状态    | 操作    |
| 保证金退还   |     | 1    | 工程服务     | 中国燃气0329邀请类别   | X21YBZBCW000  | 2 企试613                                 |            | 2021-05-21 | 未提交     | 直看 编辑 |
| 服务费退还   |     | 2    | 工程施工     | 测试测试测试0926市场   | X21XJZBFW0035 | 5                                       |            |            | 未提交     | 编辑删除  |
| 市场询价    | *   | 3    | 工程施工     | 中国燃气0329邀请类别   | X21YBZBSJ0001 | 企业测试613                                 |            | 2021-09-10 | 已报备     | 查看 变更 |
| 我的询价项目  |     | 4    | 工程施工     | 测试测试测试0906市场   | X21XJZBFW0037 | 第二章 第二章 第二章 第二章 第二章 第二章 第二章 第二章 第二章 第二章 |            | 2021-09-10 | 已报备     | 查看 变更 |
| 项目报备    | -   | 5    | 工程施工     | 测试测试测试0906市场   | X21XJZBCW004  | 4 筑龙测试企                                 |            | 2021-09-10 | 已报备     | 查看 变更 |
| 一般项目报备  |     | 6    | 工程施工     | 0908市场询价问题复现   | X21YBZBFW000  | 3 筑龙测试企                                 |            | 2021-09-10 | 已报备     | 查看 变更 |
| 项目资料归档  |     | 7    | 工程施工     | 0908市场询价问题复现   | X21YBZBFW000  | 2 太原测试部六                                |            | 2021-09-10 | 已报备     | 查看 变更 |
| + 企业管理  |     | 8    | 工程施工     | 测试测试测试0926市场   | X21YBZBFW000  | 1 筑龙测试企                                 |            | 2021-09-06 | 已报备     | 查看 变更 |

4、进入编辑页面后,关联市场询价项目的报表申请会将项目名称、项目编号等基本信息带过来,发起人需继续手工完善其他信息,填写完毕后点击发布即完成项目报备。

| - 采购人专区 | 一般项目报备                        | 保存 发布 返回            |                |                        |             |  |  |  |  |  |
|---------|-------------------------------|---------------------|----------------|------------------------|-------------|--|--|--|--|--|
| 项目接收    | 项目基本信息                        |                     |                |                        |             |  |  |  |  |  |
| 采购项目管理  | *项目名称:                        | 0908市场询价问题复现        |                |                        |             |  |  |  |  |  |
| 竟价采购管理  | 提示: 货物类项目名称为物                 | 与物资名称;工程、服务类即为项目名称。 |                |                        |             |  |  |  |  |  |
| 保证金退还   | <ul> <li>报备编号:</li> </ul>     | X21XJZBFW0039       |                |                        |             |  |  |  |  |  |
| 服务费退还   |                               |                     |                |                        |             |  |  |  |  |  |
| 市场询价    | *项目所在国家和地区:                   | 4. (200.00 C        |                |                        |             |  |  |  |  |  |
| 项目报备    |                               | H. MICH             | th: MEENte     |                        | ×           |  |  |  |  |  |
| 一般项目报备  | *报备项目操作甲位:                    |                     |                |                        |             |  |  |  |  |  |
| 项目资料归档  | *上报人:                         | 个人613               | *联系电话:         |                        |             |  |  |  |  |  |
| + 企业管理  | *项目采购单位:                      | 选择                  |                |                        |             |  |  |  |  |  |
|         | *项目负责人:                       |                     | *联系电话:         |                        |             |  |  |  |  |  |
|         | •项目所属区域:                      | 总部职能部门法务风控部         | ~              |                        |             |  |  |  |  |  |
|         | *项目报备原因: 项目报告题目               |                     |                |                        |             |  |  |  |  |  |
|         | "采购审批文件: 上 诚输入项为必触项           |                     |                |                        |             |  |  |  |  |  |
|         | 温馨提示: 请上传立项的审批文件、会议记费或合同审批文件, |                     |                |                        |             |  |  |  |  |  |
|         | *预算价 (含税):                    | 总价: 300,000         |                | 币种: 人民币                | ×           |  |  |  |  |  |
|         | •采购方式:                        | 市场间价                |                | •是否公开招标(采购):           | ○公开○非公开     |  |  |  |  |  |
| ×       | *是否集中采购项目:                    | ○是 ○否               | *招标 (采购) 组织形式: | ○自行招标(采购)<br>○委托招标(采购) | 代理单位:       |  |  |  |  |  |
|         | 是否依法必招项目:                     | ○是 ○否               |                | 是否为地方交易中心招标            | ○是 ○否       |  |  |  |  |  |
|         | 发布信息的平台/网站:                   |                     | 其他平台招标项目名称:    |                        | 其他平台招标项目编号: |  |  |  |  |  |
|         | 采购内容明细                        |                     |                |                        |             |  |  |  |  |  |
|         | *采购项目大类:                      |                     |                |                        |             |  |  |  |  |  |

备注:项目报备处原有的项目报备仍可正常使用,即项目报备有两个入口,一个是关 联市场询价,另一个是原有的直接添加项目报备。